# Tontechnik Radball-Veranstaltungen

# Variante 2 / (Budgetfreundliche Version)

#### Lautsprecher

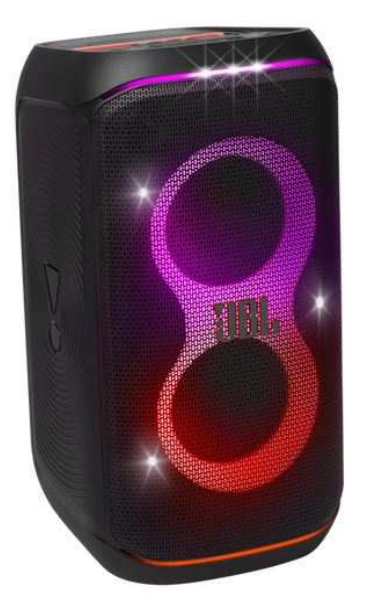

# Name

JBL Partybox Club 120

# Technische DatenAusgangsleistung160WAbmessungen (B x H x T)288 x 570 x 297 mmGewicht11kgRemote ControlBluetoothAkkuJA

Preis

300 -350€

# Allgemein

Die JBL PartyBox Club 120 ist ein leistungsstarker Bluetooth-Lautsprecher, der speziell für Partys und Veranstaltungen entwickelt wurde. JBL bietet bei ihren Lautsprechern immer die Möglichkeit, die gleichen Boxen miteinander zu verbinden.

Link zur Box: https://tinyurl.com/24b76fgp

#### Mikrofon

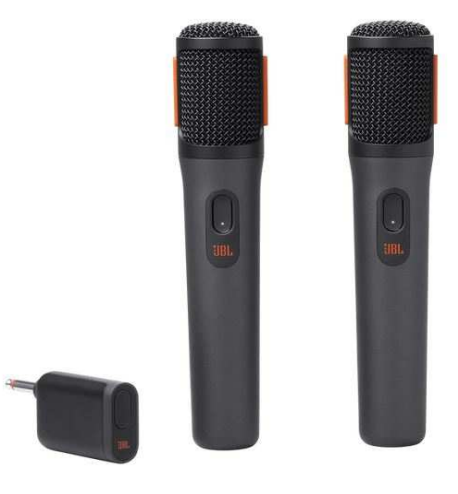

#### Name

# JBL PartyBox Wireless Mic

**Technische Daten** 

Inhalt Entfernung

Preis

2 Mikrofone mit BT - Dongel für die Box 50m

100 - 120€

Link zu den Mikrofonen https://tinyurl.com/29smgra4

### Mischpult

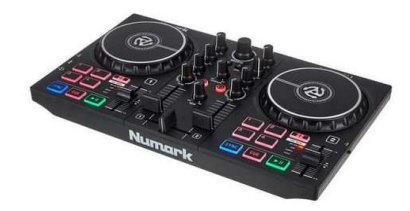

#### Name

Numark Party Mix MKII

| Technische Daten        |                   |
|-------------------------|-------------------|
| Abmessungen (B x H x T) | 326 x 199 x 51 mm |
| Gewicht                 | 1 kg              |
| Schnittstellen          | USB               |
| Software                | inklusive         |
| Preis                   | 90 - 95€          |

#### Allgemein Infos und Vorteile

Preis-Leistungs-Verhältnis: Der Party Mix 2 bietet eine gute Ausstattung für den Preis, was ihn zu einer attraktiven Option für Einsteiger macht. Beim Kauf des Mischpults ist eine dazugehörige Software enthalten. Dabei zu beachten ist, dass Musik auf diesem Programm nicht enthalten ist und man sich diese selber auf die Software laden muss.

Link zu dem Mischpult https://tinyurl.com/234zfm4z

#### Gesamtkosten

| JBL Partybox Club 120     | 350,00€ |
|---------------------------|---------|
| JBL PartyBox Wireless Mic | 120,00€ |
| Numark Party Mix MKII     | 95,00€  |

565,00€

# Leitfaden zur Benutzung an Veranstaltungen

Voraussetzungen:

Numark Party Mix MK2 PC mit installiertem DJ-Software (z. B. Serato DJ Lite, Virtual DJ) Musikdateien auf deinem PC

# Schritt 1: Mischpult anschließen

Verbinde das Mischpult mit deinem PC über das mitgelieferte USB-Kabel.
Stelle sicher, dass das Mischpult eingeschaltet ist.

# Schritt 2: DJ-Software installieren

1. Lade die DJ-Software herunter, die du verwenden möchtest (z. B. Serato DJ Lite oder Virtual DJ).

2. Installiere die Software und öffne sie nach der Installation.

# Schritt 3: Musikbibliothek importieren

1. Öffne die DJ-Software.

2. Importiere deine Musikdateien in die Software. Dies geschieht in der Regel über einen "Importieren"-Button oder durch einfaches Ziehen der Musikdateien in die Bibliothek.

# Schritt 4: Tastenbelegung anpassen

1. Öffne die Einstellungen in der DJ-Software.

- 2. Suche nach der Option zur Tastenbelegung oder "Controller-Einstellungen".
- 3. Wähle die Tasten aus, die du belegen möchtest. Bei vielen Softwareprogrammen kannst du einfach auf die Taste klicken, die du konfigurieren möchtest.
- 4. Wähle die Musikdatei oder das Deck aus, das du der Taste zuweisen möchtest. Dies könnte durch Drag-and-Drop oder über ein Auswahlmenü geschehen.

# Schritt 5: Testen

Drücke die belegten Tasten auf dem Mischpult, um zu überprüfen, ob die Musik abgespielt wird.
Justiere die Einstellungen, falls nötig.

# Schritt 6: Speichern der Einstellungen

1. Speichere deine Tastenbelegung in der DJ-Software, damit du sie beim nächsten Mal nicht erneut einrichten musst.

# Schrit 7: Mikrofon anschließen

Verbinde am Schluss deine Mikrofone mit der Box um diese zusätzlich verwenden zu können. Stecke dazu den mitgelieferten Dongel auf der Rückseite in die Box.